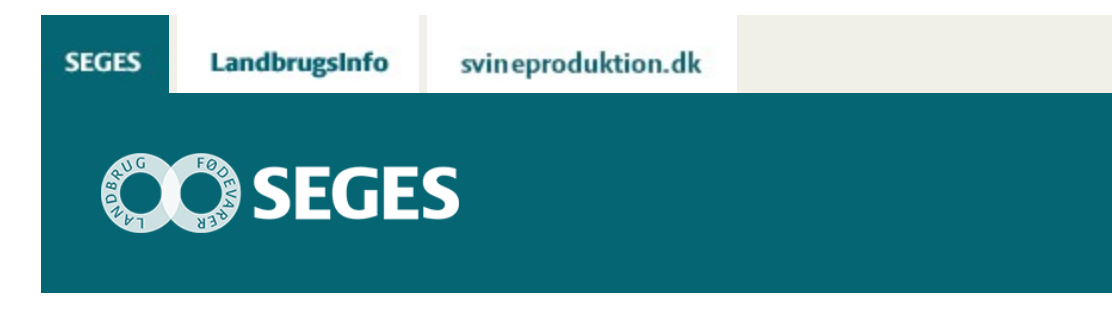

### SE BEHOV FOR MÅLRETTEDE EFTERAFGRØDER 2019 PÅ LANDMAND.DK

STØTTET AF

# Promilleafgiftsfonden for landbrug

Der er nu åbnet op for, at konsulenter også kan se de "Målrettede efterafgrøder 2019" for en bedrift på Landmand.dk. Indtast bedriftens CVR nummer.

SEGES har udviklet en applikation på Landmand.dk, der viser placeringen af en bedrifts marker i de forskellige ID15-oplande. På kortet kan man med tryk med musen få vist procent målrettede efterafgrøder samt den ansøgningsrunde, der gælder for oplandet. Derudover er der en samlet oversigt på bedrifts- og mark niveau, der viser det samme i tabelform – se skærmdump nedenfor.

## HVORDAN KOMMER JEG PÅ LANDMAND.DK

Du skal trykke på nedenstående link for at komme ind på landmand.dk.

https://gis.landmand.dk/AfterCropInfo/AfterCropConsultant

Derefter indtaster du din kode til Landbrugsinfo og så er du inde.

I CVR feltet i nedenstående skærmdump skal du indtaste bedriftens CVR nummer. Hvis du ønsker at se en anden bedrift, taster du bare et nyt CVR nummer i indtastningsfeltet.

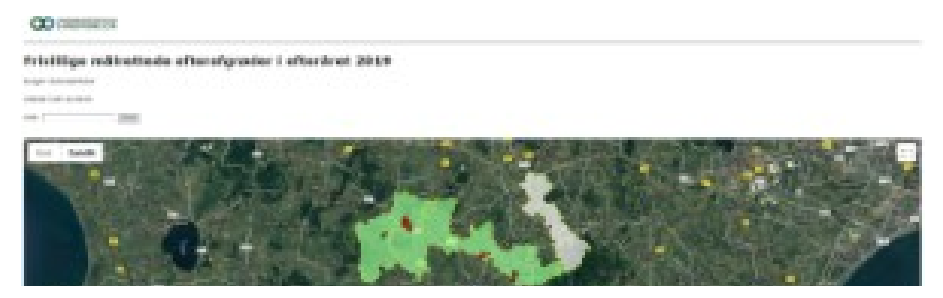

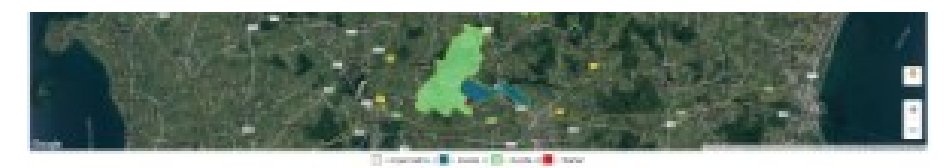

#### Priotikys addeniade attendy price i alteriate 1000

control and an an approximation of the control of the second state of the second state at any second in the second 

- Belick danska di biologi ubbelicati olevalgatite na slovativo terminativa tinda olasse statupat teo oleva in mitola orderezi olaspitarente i partete alema termi den i diseptito forma spete i binar 100 anti. response of the second descence of the second descence of the second
- ter e la presenta de altante desta en la reine antida ca di ser a con oje, e se incorre para e fem

### Berngelman II Milling

| -        | And Address | (dela   |                                                                                                    |            |                                                                                                    |       |   |  |
|----------|-------------|---------|----------------------------------------------------------------------------------------------------|------------|----------------------------------------------------------------------------------------------------|-------|---|--|
|          |             |         | 1                                                                                                    |            | 100                                                                                                    |       | - |  |
|          |             |         |                                                                                                    |            | in the second second se | 10.00 |   |  |
|          |             |         | 1                                                                                                    |            | 100                                                                                                    | 1.00  |   |  |
| and the  |             |         |                                                                                                    |            | 100                                                                                                    | 8.41  |   |  |
|          |             |         | 4                                                                                                    | -          |                                                                                                    |       | - |  |
| 1.000    |             |         | 1                                                                                                    |            | 1001                                                                                                    | 1.00  | 1 |  |
| and in   | and and     |         |                                                                                                    |            |                                                                                                    |       |   |  |
| 100      | Index.      | and to  | in the second second second second second second second second second second second second second second second                                                                                                    | increased. |                                                                                                    |       |   |  |
| 10.000   | 100.0       | 1.0     | -                                                                                                    |            |                                                                                                    |       |   |  |
| -        |             | 10.00   | the state of the state of the s |            |                                                                                                    |       |   |  |
| 1.000    | 141         | 1.1     | Market Street                                                                                                    |            |                                                                                                    |       |   |  |
| 1000     | 18.5        | 1.01    | factorization countration                                                                                                    |            |                                                                                                    |       |   |  |
| 1.181    | 10.1        | 10.00   | TRADE .                                                                                                    |            |                                                                                                    |       |   |  |
| 1.000    | - 184       | 1.11    | this share                                                                                                    |            |                                                                                                    |       |   |  |
| 10.000   | 10.0        | 1.00    | Second and the second                                                                                                    |            |                                                                                                    |       |   |  |
|          | 100.0       | - 10.00 | All second second second second second second second second second second second second second second second s                                                                                                    |            |                                                                                                    |       |   |  |
| 10.000   | 100.0       | 1.01    | Second second second                                                                                                    |            |                                                                                                    |       |   |  |
| 1.100    | 10.0        | 1.14    | states and the second                                                                                                    |            |                                                                                                    |       |   |  |
| -        | 1.01        | - 84    | the state of the state of the s | 1.1        |                                                                                                    |       |   |  |
| -        | 1.00        |         | dian.                                                                                                    |            |                                                                                                    |       |   |  |
|          | 1.00        | 1.00    | and the second second s |            |                                                                                                    |       |   |  |
| 10.000   | 191         | 1.10    |                                                                                                    |            |                                                                                                    |       |   |  |
|          | - 8.8       | 1.1     | 100                                                                                                    |            |                                                                                                    |       |   |  |
|          | 100         | 1.44    | -                                                                                                    |            |                                                                                                    |       |   |  |
| 10.00744 | 10.4        | 1.00    | ferrare and see                                                                                                    |            |                                                                                                    |       |   |  |
| 12.00    | 1011        | 1.54    | WORKS AND ADDRESS.                                                                                                    | 1.11       |                                                                                                    |       |   |  |
|          |             | 1.00    | -                                                                                                    |            |                                                                                                    |       |   |  |
|          |             |         | and the second second s |            |                                                                                                    |       |   |  |
| 11111    | 10.4        | 1.0     | allow a                                                                                                    |            |                                                                                                    |       |   |  |
|          | 1.00        | 1.0     | 100 A                                                                                                    | 1.1        |                                                                                                    |       |   |  |
| 1.000    |             | 1.1     |                                                                                                    |            |                                                                                                    |       |   |  |
|          | 1.11        |         |                                                                                                    |            |                                                                                                    |       |   |  |

| © 202 | 1 - SEG | ES Pro | jektsitet |
|-------|---------|--------|-----------|